# Academia Financias Έσοδα-Έξοδα

Ο πολυτιμότερος συνεργάτης του Λογιστή

Οδηγίες διαχείρισης αγοράς εμπορευμάτων ηλεκτρονικού εξοπλισμού βάση ΠΟΛ1150/2017 (Άρθρο 39α)

Ειδικά Θέματα Παραμετροποίησης

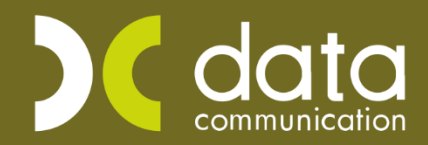

Gold Microsoft Partner

--- Microsoft

## ΑΓΟΡΑ ΗΛΕΚΤΡΟΝΙΚΟΥ ΕΞΟΠΛΙΣΜΟΥ ΒΑΣΗ ΠΟΛ.2859/2000

#### Άρθρο 39α

Για να καλύψετε την περίπτωση των εγγραφών που εμπίπτουν στην στο άρθρο 39 Α Ν.2859/2000 για αγορά εμπορευμάτων\παγίων, θα πρέπει να δημιουργήσετε δύο νέους λογαριασμούς και να τους χρησιμοποιήσετε στην ίδια εγγραφή.

Ένα λογαριασμό με 0% ΦΠΑ για να απεικονίσετε τις αξίες μόνο στην εκτύπωση του βιβλίου εσόδων – εξόδων. Και το δεύτερο λογαριασμό θα τον χρησιμοποιήσετε για να απεικονίσετε την εγγραφή, στο mydata ,στην περιοδική ΦΠΑ (Φ2) και στο E3 (οι κωδικοί στα παραδείγματα είναι ενδεικτικοί όπως και οι περιγραφές των λογαριασμών).

Δημιουργείτε τους δύο λογαριασμούς για τις δύο παρακάτω περιπτώσεις (αγορά εμπορευμάτων και αγορά παγίων του άρθρου 39 Α):

#### Α) Αγορά εμπορευμάτων του άρθρου 39 Α.

#### 1°ς Λογαριασμός

Από την επιλογή «**Έσοδα-Έξοδα\Κύριες Εργασίες\Διαχείριση Λογαριασμών**», δημιουργείτε «**20.01.2111**» «ΑΓΟΡΑ ΕΜΠ/ΤΩΝ ΑΡΘΡ.39Α Ν.2859/2000(ΜΟΝΟ ΒΙΒΛΙΟ) ΝΕΟΣ» με 0% ΦΠΑ.

| Βασικά φόροι - Επιβαρύνσεις Κινήσεις Επιλονές   Κωδικός 20.01.2111 Μαζική Αττενεργοπτοίηση Μαζική Ενημέρωση Χαρακτη   Περιγραφή ΑΓΟΡΑ ΕΜΠΟ.ΑΡΘΡ.39Α Ν.2859/2000(ΜΟΝΟ ΒΙΒΛΙΟ) ΝΕΟΣ Μαζική Ττενεργοπτοίηση Μαζική Ενημέρωση Χαρακτη   '' Έσοδα / Έξοδα ΕΞΟΔΑ Τυπώνεται στα Βιβλία ΝΑΙ | ιρισμών |
|----------------------------------------------------------------------------------------------------|---------|
| Κωδικός 20.01.2111 Μαζική Αττενεργοττοίηση Μαζική Ενημέρωση Χαρακτη   Περιγραφή ΑΓΟΡΑ ΕΜΠΟ.ΑΡΘΡ.39Α Ν.2859/2000(ΜΟΝΟ ΒΙΒΛΙΟ) ΝΕΟΣ Μαζική Ενημέρωση Χαρακτη   % Φ.Π.Α. 0,0   Έσοδα / Έξοδα ΕΞΟΔΑ                                                                                     | ιρισμών |
| Περιγραφή ΑΓΟΡΑ ΕΜΠΟ.ΑΡΘΡ.39Α Ν.2859/2000(ΜΟΝΟ ΒΙΒΛΙΟ) ΝΕΟΣ<br>% Φ.Π.Α. 0,0<br>Έσοδα / Έξοδα ΕΞΟΔΑ Τυπώνεται στα Βιβλία ΝΑΙ                                                                                                    |         |
| % Φ.Π.Α. 0,0<br>Έσοδα / Έξοδα ΕΞΟΔΑ Τυπώνεται στα Βιβλία ΝΑΙ                                                                                                    |         |
| Έσοδα / Έξοδα ΕΞΟΔΑ Τυπώνεται στα Βιβλία ΝΑΙ                                                                                                    |         |
|                                                                                                    |         |
| Κατηγορία Χαρακτηρισμού Τύπτος Χαρακτηρισμού                                                                                                    |         |
|                                                                                                    |         |
| Είδος Φόρου Κατηγορία Φόρου                                                                                                    |         |
|                                                                                                    |         |
| Τύπος Συναλλαγής Περιλαμβάνεται στην ΜΥΦ ΝΑΙ                                                                                                    |         |
| Εξαιρείται αρθρ. 39β Κώδ. ΦΠΑ Αιτία Εξαίρεσης myDATA                                                                                                    |         |
| Λογ/σμός Ενδοκοινοτικών Λογ/σμός Παγίων ΟΧΙ                                                                                                    |         |
| Λογ/σμός Διαχ. Έργου Ειδικός Λογ/σμός                                                                                                    |         |
| Μικτή / Καθαρή Αξία ΚΑΘΑΡΗ Κατηγ. Εκκαθ. Δήλ.                                                                                                    |         |
| Κατηγορίες Εντύπου Ε3                                                                                                    |         |
| Τίπλος Βιβλίου ΑΓΟΡΑ 39Α ΕΜΠ/ΤΩΝ 0%                                                                                                    |         |
| Είδος Δαττάνης Φορ. Αναμ. % Αναμόρφωσης                                                                                                    |         |
| Προσδ. Τεκμαρτών Πωλήσεων Αγορές Εμπορευμάτων Εσωτ/κού                                                                                                    |         |
| Πρόσημο Αξιών                                                                                                    |         |
| Αυτόματη Εξόφληση Εισττράξεων / Πληρωμών                                                                                                    |         |
| Ενεργός                                                                                                    |         |

Συμπληρώνετε τα πεδία «Κωδικός», «Περιγραφή», στο πεδίο «**%ΦΠΑ**» επιλέγετε «0,0», στο πεδίο «Έσοδα/Έξοδα» επιλέγετε «ΈΞΟΔΑ», στο πεδίο «Τυπώνεται στα Βιβλία» επιλέγετε «ΝΑΙ» και στο πεδίο «Περιλαμβάνεται στην ΜΥΦ» επιλέγετε την τιμή «ΝΑΙ». Τα πεδία «Κατηγ. Εκκαθ.Δηλ», «Κατηγορία Χαρακτηρισμού» και «Τύπο Χαρακτηρισμού» τα αφήνετε κενά, και τέλος στο πεδίο «Μικτή/Καθαρή» την επιλογή «ΚΑΘΑΡΗ».

## 2°ς Λογαριασμός

Στη συνέχεια δημιουργείτε το λογαριασμό «20.01.2125» «ΑΓΟΡΑ ΕΜΠΟΡ. ΑΡΘΡ.39Α N.2859/2000 24%(ΦΠΑ ΜΥDATA E3)NEO». Συμπληρώνετε τα πεδία «**Κωδικός**», «Περιγραφή», στο πεδίο «**ΦΠΑ**» επιλέγετε «24,0», στο πεδίο «Έσοδα/Έξοδα» επιλέγετε «ΈΞΟΔΑ», στο πεδίο «**Τυπώνεται στα Βιβλία**» επιλέγετε «ΟΧΙ», στο πεδίο «Περιλαμβάνεται στην ΜΥΦ» επιλέγετε την τιμή «ΟΧΙ», στο πεδίο «Κατηγορίες Εντύπου E3», συμπληρώνετε την κατήγορία E3 «1023», στο πεδίο «Κατηγορία Χαρακτηρισμού» «category2\_1», στον «Τύπο Χαρακτηρισμού», «E3\_102\_003», στο πεδίο «Μικτή/Καθαρή» την επιλογή «ΚΑΘΑΡΗ». Στα πεδία «Κατηγ.Εκκαθ.Δήλ.» συμπληρώνετε τους κωδικούς «303» και «366».

| 🕍 Διαχε | ίριση Λογαριασμών  Κι   | ύριες Εργασίες       |                |                   |            |                                              |                                              |                                    | ×       |
|---------|-------------------------|----------------------|----------------|-------------------|------------|----------------------------------------------|----------------------------------------------|------------------------------------|---------|
| Βασικά  | Φόροι - Επιβαρύνσεις    | Κινήσεις             |                |                   |            |                                              |                                              | Επιλονές                           |         |
|         | Κωδικός                 | 20.01.2125           |                | h                 | Ιαζική Απε | ενεργοττοίηση                                | Μαζική Ενημ                                  | ιέρωση Χαρακτ                      | ηρισμών |
|         | Περιγραφή               | ΑΓΟΡΑ ΕΜΠΟΡ.         | APOP.39A 24%(d | ΦΠΑ ΜΥDΑΤΑ Ε3)ΝΕΟ |            |                                              |                                              |                                    |         |
|         | % Ф.П.А.                | 24,0                 |                |                   |            |                                              |                                              |                                    |         |
|         | Έσοδα / Έξοδα           | EΞΟΔΑ                |                | Τυπώνεται στο     | α Βιβλία   | OXI                                          |                                              |                                    |         |
| Ko      | πηγορία Χαρακτηρισμού   | Αγορές Εμπορε<br>(+) | τυμάτων (-) /  | Τύπος Χαρακ       | πηρισμού   | Αγορές εμπορ<br>ποσό)/Αγαθώ<br>Κώδικα Φ.Π.Α. | ευμάτων χρήα<br>ν του άρθρου<br>(v.2859/2000 | σης (καθαρό<br>39α παρ.5 του<br>)) |         |
|         | Είδος Φόρου             |                      |                | Κατηγορ           | ρία Φόρου  |                                              |                                              |                                    |         |
|         | Τύπος Συναλλαγής        |                      |                | Περιλαμβάνεται στ | ην ΜΥΦ     | OXI                                          |                                              |                                    |         |
| Εξαιρε  | ίται αρθρ. 39β Κώδ. ΦΠΑ |                      |                | Αιτία Εξαίρεσης   | ç myDATA   |                                              |                                              |                                    |         |
| ٨٥      | ογ/σμός Ενδοκοινοτικών  |                      |                | Λογ/σμός          | ς Παγίων   |                                              |                                              |                                    |         |
|         | ∧ογ/σμός ∆ιαχ. Έργου    |                      |                | Ειδικός /         | \ογ/σμός   |                                              |                                              |                                    |         |
|         | Μικτή / Καθαρή Αξία     | КАӨАРН               |                | Κατηγ. Εκ         | καθ. Δήλ.  | 303 36                                       | 6                                            |                                    |         |
|         | Κατηγορίες Εντύττου Ε3  | 1023                 |                |                   |            |                                              |                                              |                                    |         |
|         | Τίτλος Βιβλίου          |                      |                |                   |            |                                              |                                              |                                    |         |
| Eίδ     | ος Δαπάνης Φορ. Αναμ.   |                      |                | % Αναμά           | όρφωσης    |                                              |                                              |                                    |         |
| Προσδ   | . Τεκμαρτών Πωλήσεων    |                      |                |                   |            |                                              |                                              |                                    |         |
|         | Πρόσημο Αξιών           |                      |                |                   |            |                                              |                                              |                                    |         |
|         | Αυτόματη Εξόφληση       |                      |                | Εισττράξεων / Πλ  | ληρωμών    |                                              |                                              |                                    |         |
|         | Ενεργός                 |                      |                |                   |            |                                              |                                              |                                    |         |

**Εναλλακτικά:** Έχετε τη δυνατότητα να επιλέξετε τους αντίστοιχους λογαριασμούς «20.01.1111» και «20.01.1125» οι οποίοι υπάρχουν στο γενικό λογιστικό σχέδιο της εφαρμογής (παλαιοί κωδικοί), **να δημιουργήσετε αντιγραφα** και να κάνετε τις παραπάνω παραμετροποιήσεις καθως οι κωδικοί της εφαρμογής που αφορούν αγορές εμπορευμάτων και παγίων του άρθρου 39 Α, δεν πρέπει πλέον να χρησιμοποιούνται.

**Προσοχή**: δεν πρεπει τροποποιείσετε τους λογαριασμούς της εφαρμογής, δημιουργείτε αντίγραφα.

Μπορείτε να δημιουργήσετε ένα λογιστικό άρθρο από την επιλογή **«Έσοδα - Έξοδα** Διαχείριση λογαριασμών Διαχείριση Λογιστικών Άρθρων» ή απλά να επιλέξετε στο πεδίο «Αριθμός Γραμμών», «Πολλές» κατά την καταχώρηση κινήσεων.

| 🖀 Διαχείριση Λογιστικών Άρθρων  Κύριες Εργασίες 🛛 🛛 |                                             |                                    |  |  |  |  |
|-----------------------------------------------------|---------------------------------------------|------------------------------------|--|--|--|--|
| Κωδικ                                               | ός <mark>0013</mark>                        |                                    |  |  |  |  |
| Περιγρα                                             | ρή ΑΓΟΡΑ ΕΜΠ/ΤΩΝ ΑΡΘΟΥ 39Α Ν.2859/2000      | ΓΟΡΑ ΕΜΠ/ΤΩΝ ΑΡΘΟΥ 39Α Ν.2859/2000 |  |  |  |  |
| Παραστατ                                            | κό                                          |                                    |  |  |  |  |
| Απολο                                               | νία                                         |                                    |  |  |  |  |
| Καταχώριση Μηδενικών Κινήσ                          | Ενε                                         | εργό ΝΑΙ                           |  |  |  |  |
| Λογαριασμοί                                         |                                             |                                    |  |  |  |  |
| <u>Κωδικός</u>                                      | Περιγραφή                                   | Ποσό                               |  |  |  |  |
| 20.01.2111 AFOP/                                    | EMΠΟ.ΑΡΘΡ.39A N.2859/2000(MONO BIBΛIO) ΝΕΟΣ | 0,00                               |  |  |  |  |
| 20.01.2125 AFOPA                                    | ΕΜΠΟΡ. ΑΡΘΡ.39Α 24% (ΦΠΑ ΜΥDΑΤΑ Ε3)ΝΕΟ      | 0,00                               |  |  |  |  |
|                                                     |                                             |                                    |  |  |  |  |
| Προμηθευτής                                         |                                             |                                    |  |  |  |  |

Η καταχώρηση της κίνησης γίνεται όπως παρακάτω:

| 🖀 Καταχώριση Κινήσευ    | υν  Κύριες Εργασίες |                   |                  |              |                  | 8           |
|-------------------------|---------------------|-------------------|------------------|--------------|------------------|-------------|
| <u>A/A</u> 37           | Αριθμός Γραμμα      | ών ΜΙΑ ΓΡΑΜΜΗ     | Λογ. Άρθρο ΑΓΟΡ  | Α ΕΜΠ/ΤΩΝ ΑΡ | 00Y 39A N.2859/2 | Επιλογές    |
| Ημερομηνία 01/01/2      | 3 Λογιστικό Σχέδ    | διο ΕΤΑΙΡΙΑΣ      | Ενεργοποί        | ηση Μικτής/Κ | αθαρής Αξίας 🗌   |             |
|                         |                     |                   |                  |              | ļ                | DC Scan4you |
| Κωδικός Λογ/μού         | Περιγ               | ραφή Λογαριασμ    | ού               | Μικτή Αξία   | Καθαρή Αξία Αξ   | ία Φ.Π.Α.   |
| 20.01.2111              | ΑΓΟΡΑ ΕΜΠΟ.ΑΡΘΡ.    | 39A N.2859/2000(N | VONO BIBAIO) NEC | 1.000,00     | 1.000,00         | 0,00        |
| 20.01.2125              | ΑΓΟΡΑ ΕΜΠΟΡ. ΑΡΘΙ   | Р.39А 24%(ФПА №   | IYDATA E3)NEO    | 1.240,00     | 1.000,00         | 240,00      |
|                         |                     |                   |                  |              |                  |             |
|                         |                     |                   |                  |              |                  |             |
|                         |                     |                   |                  |              |                  |             |
|                         |                     |                   |                  |              |                  |             |
|                         |                     |                   |                  |              |                  |             |
| ι<br><u>Προμηθευτής</u> | 50-00-0014          | ΠΡΟΜΗΘΕΥΤΗΣ       | A                |              |                  |             |
| Αιτιολογία              | ΠΡΟΜΗΘΕΥΤΗΣ Α       |                   |                  |              |                  |             |
| <u>Παραστατικό</u>      | Τψ.                 | Αριθμό            | ς Παραστ/κού     | 127          | Тщ. 127          |             |
| Συνολική Μικτή Αξία     | 2.240,00            | Συνολικ           | ή Καθαρή Αξία    | 2.000,00     | Σύνολο Φ.Π.Α.    | 240,00      |
| Ειδικό Καθεστώς ΦΠΑ     | OXI                 |                   |                  | Αριθμός      | Εγκατάστασης     |             |
|                         |                     | Πληρ              | οωμές            |              |                  |             |
| 1ος Τρόπος              |                     |                   |                  |              | 2ος Τρόπος       |             |
| Αξία                    | 0,00                |                   |                  |              | Αξία             | 0,00        |
|                         |                     |                   |                  |              |                  |             |

Για να διορθώσετε ήδη καταχωρημένες εγγραφές για τις οποίες **δεν έχετε διαβιβάσει** χαρακτηρισμούς, η διόρθωση γίνεται μαζικά από την επιλογή **«Έσοδα- Έξοδα** Βοηθητικές Εργασίες Μαζική αλλαγή Λογαριασμών Κινήσεων».

**Σημείωση:** Η μαζική αλλαγή λογαριασμών κινήσεων γίνεται μεταξύ **δύο λογαριασμών που** έχουν ίδιο συντελεστή Φ.Π.Α.

## Β)Αγορά παγίων άρθρου 39 Α

Παρακάτω δίνεται παράδειγμα λογαριασμών Αγοράς Παγίων Άρθρου 39Α (δραστηριότητας παροχής υπηρεσιών) με ΦΠΑ 24%:

Ο πρώτος λογαριασμός αγοράς παγίων 39Α με ΦΠΑ 0%, ο οποίος θα ενημερώνει μόνο βιβλίο και μητρώο παγίων.

| 💁 Διαχε   | ίριση Λογαριασμών  Κι   | ύριες Εργασίες    |              |                   |             |            |      |            |            | [         | 23 |
|-----------|-------------------------|-------------------|--------------|-------------------|-------------|------------|------|------------|------------|-----------|----|
| Βασικά    | Φόροι - Επιβαρύνσεις    | Κινήσεις          |              |                   |             |            |      |            | Επιλονές   |           |    |
|           | Κωδικός                 | 14.01.1119        | ]            | h                 | Ιαζική Αττε | ενεργοττοί | ίηση | Μαζική Ενη | μέρωση Χαρ | ακτηρισμο | ώv |
| Περιγραφή |                         | ΑΓΟΡΑ ΠΑΓΙΩΝ 39   | A 0% (MONO E | ΒΙΒΛΙΟ) ΝΕΟΣ      |             |            |      |            |            |           |    |
|           | % Ф.П.А.                | 0,0               |              |                   |             |            |      |            |            |           |    |
|           | Έσοδα / Έξοδα           | ΕΞΟΔΑ             |              | Τυπώνεται στ      | α Βιβλία    | NAI        |      |            |            |           |    |
| Ko        | ατηγορία Χαρακτηρισμού  |                   |              | Τύπος Χαρακ       | τηρισμού    |            |      |            |            |           |    |
|           |                         |                   |              |                   |             |            |      |            |            |           |    |
|           | Είδος Φόρου             |                   |              | Κατηγορ           | ρία Φόρου   |            |      |            |            |           |    |
|           |                         |                   |              |                   |             |            |      |            |            |           |    |
|           | Τύπος Συναλλαγής        | Τιμολόγια Εισροών | 0%           | Περιλαμβάνεται στ | ην ΜΥΦ      | NAI        |      |            |            |           |    |
| Εξαιρε    | ίται αρθρ. 39β Κώδ. ΦΠΑ |                   |              | Αιτία Εξαίρεσης   | ; myDATA    |            |      |            |            |           |    |
| ٨         | ογ/σμός Ενδοκοινοτικών  |                   |              | Λογ/σμός          | ; Παγίων    | NAI        |      |            |            |           |    |
|           | Λογ/σμός Διαχ. Έργου    |                   |              | Ειδικός /         | \ογ/σμός    |            |      |            |            |           |    |
|           | Μικτή / Καθαρή Αξία     | KAOAPH            |              | Κατηγ. Εκ         | καθ. Δήλ.   |            |      |            |            |           |    |
|           | Κατηγορίες Εντύττου Ε3  |                   |              |                   |             |            |      |            |            |           |    |
|           | Τίτλος Βιβλίου          | ΑΓΟΡΑ ΠΑΓΙΩ Ν     | 39A 0%       |                   |             |            |      |            |            |           |    |
| Είδ       | ος Δαττάνης Φορ. Αναμ.  |                   |              | % Αναμά           | όρφωσης     |            |      |            |            |           |    |
| Προσδ     | ί. Τεκμαρτών Πωλήσεων   |                   |              |                   |             |            |      |            |            |           |    |
|           | Πρόσημο Αξιών           |                   |              |                   |             |            |      |            |            |           |    |
|           | Αυτόματη Εξόφληση       |                   |              | Εισττράξεων / Πλ  | ληρωμών     |            |      |            |            |           |    |
|           | Ενεργός                 |                   |              |                   |             |            |      |            |            |           |    |

Και ο δεύτερος λογαριασμός, ενημερώνει Κατηγορίες Εντύπου Ε3 (παροχή υπηρεσιών), Φ.Π.Α., mydata. Όσον αφορά το δεύτερο λογαριασμό, στο παράδειγμα μας, έχει δημιουργηθεί για την περίπτωση δραστηριότητας παροχής υπηρεσιών. Σε περίπτωση που αφορά διαφορετική δραστηριότητα, Θα πρέπει να δημιουργήσετε λογαριασμό διαφορετικό ανά δραστηριότητα με την αντίστοιχη κατηγορία εντύπου Ε3. Όπου Κατηγορίες Εντύπου Ε3 **8021**(εμπορική), **8221** (παραγωγική), **8421** (αγροτική). Στην περίπτωση μικτής δραστηριότητας και εφόσον επιθυμείτε να επιμερίζεται η καθαρή αξία του λογαριασμού ανά δραστηριότητα, μπορείτε να χρησιμοποιήσετε κατηγορία εντύπου Ε3, **M8021** (Μικτή).

| 🚞 Διαχε | είριση Λογαριασμών  Κι   | ύριες Εργασίες          |                             | 23                                           |
|---------|--------------------------|-------------------------|-----------------------------|----------------------------------------------|
| Βασικά  | Φόροι - Επιβαρύνσεις     | Κινήσεις                |                             | Επιλονές                                     |
|         | Κωδικός                  | 14.01.1027              | Μαζική Αττ                  | ενεργοττοίηση Μαζική Ενημέρωση Χαρακτηρισμών |
|         | Περιγραφή                | ΑΓΟΡΑ ΠΑΓΙΩΝ 24% 39Α (  | Φ2, Ε3, ΜΥDΑΤΑ)ΝΕΟΣ(ΠΑΡΟΧΗ) |                                              |
|         | % Ф.П.А.                 | 24,0                    |                             |                                              |
|         | Έσοδα / Έξοδα            | ΕΞΟΔΑ                   | Τυπώνεται στα Βιβλία        | OXI                                          |
| К       | ατηγορία Χαρακτηρισμού   | Αγορές Παγίων (-) / (+) | Τύπος Χαρακτηρισμού         | Αγορές ενσώματων παγίων χρήσης/Χονδρικές     |
|         |                          |                         |                             |                                              |
|         | Είδος Φόρου              |                         | Κατηγορία Φόρου             |                                              |
|         |                          |                         |                             |                                              |
|         | Τύπος Συναλλαγής         |                         | Περιλαμβάνεται στην ΜΥΦ     | OXI                                          |
| Εξαιρε  | είται αρθρ. 39β Κώδ. ΦΠΑ |                         | Απία Εξαίρεσης myDATA       |                                              |
| ٨       | ογ/σμός Ενδοκοινοτικών   |                         | ∧ογ/σμός Παγίων             |                                              |
|         | Λογ/σμός Διαχ. Έργου     |                         | Ειδικός Λογ/σμός            |                                              |
|         | Μικτή / Καθαρή Αξία      | КАӨАРН                  | Κατηγ. Εκκαθ. Δήλ.          | 366 303                                      |
|         | Κατηγορίες Εντύττου Ε3   | 8621                    |                             |                                              |
|         | Τίτλος Βιβλίου           |                         |                             |                                              |
| Είδ     | ίος Δαττάνης Φορ. Αναμ.  |                         | % Αναμόρφωσης               |                                              |
| Προσά   | δ. Τεκμαρτών Πωλήσεων    |                         |                             |                                              |
|         | Πρόσημο Αξιών            |                         |                             |                                              |
|         | Αυτόματη Εξόφληση        |                         | Εισττράξεων / Πληρωμών      |                                              |
|         | Ενεργός                  |                         |                             |                                              |

**Προσοχή**: Οι παρακάτω λογαριασμοί που αφορούν, αγορά εμπορευμάτων/παγίων του άρθρου 39Α που υπάρχουν στο γενικό λογιστικό σχέδιο, **δεν πρέπει πλέον να χρησιμοποιούνται** αλλά **ούτε και να επηρεαστούν**. Μπορείτε ευκολά να δημιουργήσετε αντίγραφα αυτών σύμφωνα με τις παραπάνω οδηγίες και να κάνετε τις **αλλαγές που απαιτούνται στα αντίγραφα.** 

|            | a or replace error service and overlap and         |
|------------|----------------------------------------------------|
| 20.01.1106 | АГЛРА ЕМПЛРЕУМАТОЛ ЛІАЛІКН 6%-ЕМПЛРІКН             |
| 20.01.1111 | ΑΓΟΡΑ ΕΜΠΟΡΕΥΜΑΤΩΝ ΑΡΘΡ.39Α Ν.2859/2000(ΟΧΙ ΦΠΑ)   |
| 20.01.1113 | АГОРА ЕМПОРЕΥΜΑΤΩΝ ΛΙΑΝΙΚΗ 13%-ЕМПОРΙΚΗ            |
| 20.01.1124 | ΔΕΠΡΔ ΕΜΠΠΡΕΥΜΔΤΟΝ ΛΙΔΝΙΚΗ 24%-ΕΜΠΠΡΙΚΗ            |
| 20.01.1125 | ΑΓΟΡΑ ΕΜΠΟΡ. ΑΡΘΡ.39Α Ν.2859/2000 ΜΕ 24%(ΜΟΝΟ ΦΠΑ) |
| 20.01.1201 | ΛΟΙΠΕΣ ΑΓΟΡΕ ΕΜΠΟΡΕΥΜΑΤΩΝ ΧΟΝΔΡΙΚΗ 0%-ΕΜΠΟΡΙΚΗ     |

| 14.01.1025 | ΑΓΟΡΑ ΠΑΓΙΩΝ 24% 39Α (ΜΟΝΟ Φ2)        |
|------------|---------------------------------------|
| 14.01.1026 | ΑΓΟΡΑ ΠΑΓΙΩΝ 17% 39Α (ΜΟΝΟ Φ2)        |
| 14.01.1111 | ΑΓΟΡΑ ΠΑΓΙΩΝ 39Α ΕΜΠΟΡΙΚΗ (ΜΟΝΟ Ε3)   |
| 14.01.1112 | ΑΓΟΡΑ ΠΑΓΙΩΝ 39Α ΠΑΡΑΓΩΓΙΚΗ (ΜΟΝΟ Ε3) |
| 14.01.1113 | ΑΓΟΡΑ ΠΑΓΙΩΝ 39Α ΑΓΡΟΤΙΚΗ (ΜΟΝΟ Ε3)   |
| 14.01.1114 | ΑΓΟΡΑ ΠΑΓΙΩΝ 39Α ΠΑΡΟΧΗ (ΜΟΝΟ Ε3)     |
| 14.01.1115 | ΑΓΟΡΑ ΠΑΓΙΩΝ 39Α ΜΙΚΤΗ (ΜΟΝΟ Ε3)      |

Για να διορθώσετε ήδη καταχωρημένες εγγραφές για τις οποίες δεν έχετε διαβιβάσει χαρακτηρισμούς, η διόρθωση γίνεται μαζικά από την επιλογή «Έσοδα- Έξοδα Βοηθητικές Εργασίες Μαζική αλλαγή Λογαριασμών Κινήσεων».

**Σημείωση:** Η μαζική αλλαγή λογαριασμών κινήσεων γίνεται μεταξύ **δύο λογαριασμών που** έχουν ίδιο συντελεστή **Φ.Π.Α.** 

Στο χαρακτηρισμό εξόδων η εγγραφή εμφανίζεται όπως παρακάτω. Στη στήλη μηνύματα εμφανίζεται το μήνυμα **«Η αξία του παραστατικού διαφέρει από τις αναλυτικές γραμμές».** Το μήνυμα είναι λογικό, διότι μια από τις δυο γραμμές της εγγραφής εμφανίζεται στο χαρακτηρισμό εξόδων, οπότε το παραβλέπετε και συνεχίζεται την υποβολή του χαρακτηρισμού.

| ACADEMIA FINANCIALS Epoder-Egodes Ver. 23.11 © Data Communication AE                                                                                                    | - 0 ×             |
|----------------------------------------------------------------------------------------------------|-------------------|
| Evdpycoc Etopics Bolfloo                                                                                                    | ą                 |
| Region of the second second se |                   |
| kapampauk Előkev x                                                                                                    | <u> </u>          |
| 2 Managementer Fichus Kinar Familie                                                                                                    | 8                 |
|                                                                                                    |                   |
| ε Πριέρομητακό Δαστήμα 20/11/23 (20/11/2) Αντάκτηση Αποστοίη Ιαραστάττωων Αποροφή Ιαραστάτωων Διαγραφή επεςεργασμένων Ακοριωσή Ιαραστάτουν                                                                                                    |                   |
| auguori interneterational                                                                                                    |                   |
| 8 Χαραιτηρισμός Εξόδων Περοστατικά με είλλη στουδία Παροστατικά που δεν έπουν αποσταδεί Παροστατικά που δεν έπουν καταπωρηθεί Στατιστικά                                                                                                    |                   |
| PO/ Timoc Antioukan; Razomensol Aurous Advisor Advisor Halvio Razvoit Add Emuryula (Bac Replaci AA Razvis) Zool Kallash Ala Gene Ao Eventedon Maviame Kanterson                                                                                                    | Mark Xopoxmpiouoù |
| ු 30 2111123 973302087 ΔΕΕΙΤΟΝΙΑ 1.1 25256 1.006.09 0.00 0.00 9.H elja tev Παραστιστικού δα                                                                                                    |                   |
| Züreskas: 1.000,00 0,00                                                                                                    |                   |
|                                                                                                    |                   |
|                                                                                                    |                   |
|                                                                                                    |                   |
|                                                                                                    |                   |
| Maximum Million X                                                                                                    |                   |
|                                                                                                    |                   |
| Α Η αίχα του Παροστατικού διαφέρει στο τις αναλυτικές                                                                                                    |                   |
|                                                                                                    |                   |
|                                                                                                    |                   |
| OK                                                                                                    |                   |
|                                                                                                    |                   |
|                                                                                                    |                   |
|                                                                                                    |                   |
|                                                                                                    |                   |
|                                                                                                    |                   |
|                                                                                                    |                   |
|                                                                                                    |                   |
|                                                                                                    |                   |
|                                                                                                    |                   |
|                                                                                                    |                   |
|                                                                                                    |                   |
|                                                                                                    |                   |
|                                                                                                    |                   |
|                                                                                                    |                   |
|                                                                                                    |                   |
|                                                                                                    |                   |